## 電話帳データ 復元方法

※電話帳データの復元は、電話帳データのバックアップをしてあることが前提となります。

◆電話帳クラウドへの同期による電話帳データ復元

【アプリバージョンが 27.00.00104 より前の場合】

「ドコモ電話帳」アプリを起動して、右上の3点リーダーを押下し、「クラウドメニュー」を選択します。

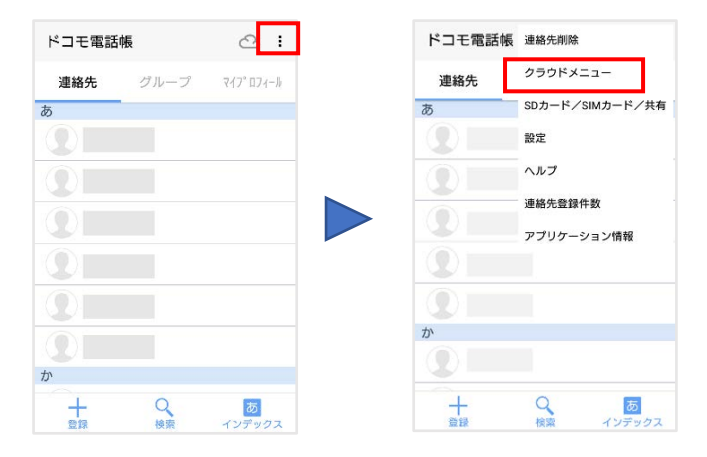

2. 確実にクラウドデータを端末に同期するために、一度同期を停止します。

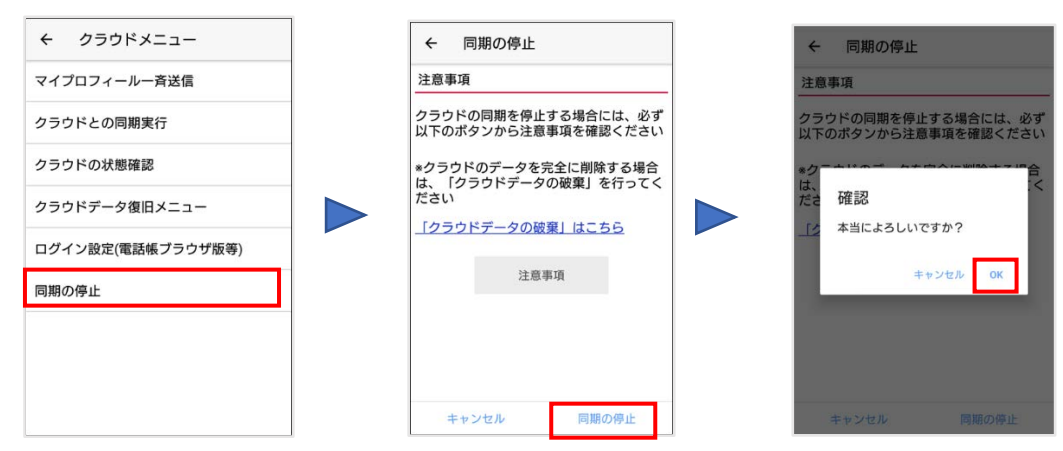

再度クラウドバックアップを行います。
 (操作手順は、バックアップ設定方法を参照してください。)

4. クラウド同期の方法が3択表示されますので、「クラウドの連絡先データを利用」を選 択し、OKを押下します。

| クラウドの利用開始                                             |                                                                                                    |
|-------------------------------------------------------|----------------------------------------------------------------------------------------------------|
| データがクラウドに存在しています<br>ドを利用開始するにあたって、初回<br>以下から選択してください。 | r。<br>回同期                                                                                                    |
| 在の状態<br>先件数<br>omoのアカウント)                             |                                                                                                    |
| クラウド:<br>端末 :                                         | 40件<br>40件                                                                                                    |
| ドと端末のデータを両方利用<br>とクラウド上で同じ連絡先データがあ<br>は片方だけ利用されます     | 0                                                                                                    |
| ゆ連絡先データを利用<br>ド上の連絡先データが削除されます                        | 0                                                                                                    |
| ドの連絡先データを利用<br>の連絡先データが削除されます                         | 0                                                                                                    |
|                                                       |                                                                                                    |
| ОК                                                    |                                                                                                    |
|                                                       | クラウドの利用開始<br>データがクラウドに存在しています。<br>ビを利用開始するにあたっています。<br>しています。<br>たりの状態<br>た件数<br>かののアカウント)<br>ゲークラウド上で同じ連絡たデータがあ<br>たけ方ウド上可同じ連絡たデータがあ<br>たけたし連絡たデータを利用<br>ひ連絡たデータを利用<br>ひ連絡たデータを利用<br>ひ連絡たデータを利用 |

【アプリバージョンが 27.00.00104 以降の場合】

「ドコモ電話帳」アプリを起動して、左上の三本線を押下します。
 メニューから「設定」>「クラウドメニュー」を押下します。

| ≡   | すべての連絡先 | ٩ | Θ    | すべての連絡先    | 件数:93 | ٩ |
|-----|---------|---|------|------------|-------|---|
| *** | (名前なし)  |   | ラベル  | (グループ)     |       |   |
| あ   | 8       |   | -    | 家族         |       |   |
|     | 8       |   |      | 仕事         |       |   |
|     | 8       |   | +    | ラペルを作成     |       |   |
|     | 0       |   | アカウン | /h         |       |   |
| か   | 8       |   | G    | docomo     | _     |   |
|     | 8       |   | G    |            | - 1   |   |
| 2   | 8       |   | \$   | 設定         |       |   |
| C   | 8       |   | 0    | ヘルプ        |       |   |
|     | •       |   | 0    | アプリケーション情報 | R     |   |
|     | 8       |   |      |            |       |   |
|     | 8       |   |      |            |       |   |
|     |         | + |      |            |       | - |
|     |         |   |      |            |       | T |

2. 確実にクラウドデータを端末に同期するために、一度同期を停止します。

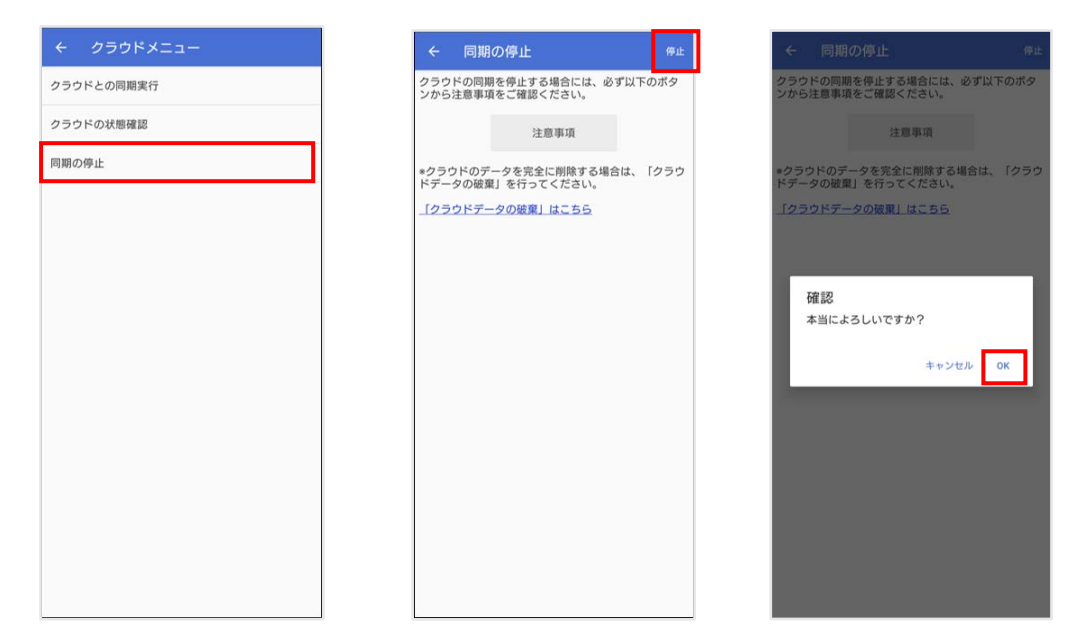

- 再度クラウドバックアップを行います。
   (操作手順は、バックアップ設定方法を参照してください。)
- クラウド同期の方法が3択表示されますので、「クラウドの連絡先データを利用」を 選択し、OKを押下します。

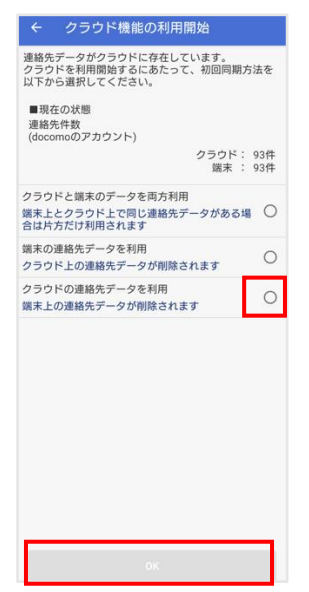

◆「ドコモデータコピー」アプリを利用した電話帳データ復元

【アプリバージョンが 27.00.00104 より前の場合】

1. バックアップデータが入っている SD カードをスマートフォンに挿入します。

「ドコモ電話帳」アプリを起動して、右上の3点リーダーを押下し、「SD カード/SIM カード/共有」を選択します。

| ドコモ電話帳   | Ø:        |
|----------|-----------|
| 連絡先 グループ | マイフ。ロフィール |
| \$       |           |
|          |           |
|          |           |
|          |           |
|          |           |
|          |           |
| bi       |           |
|          |           |
| + q      | <u></u> Б |
| 登録 検索    | インデックス    |

3. 「SD カードへバックアップ/復元」を選択します。

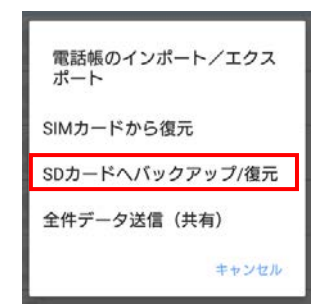

4. 以下画面へ遷移するので、「復元」を押下します。

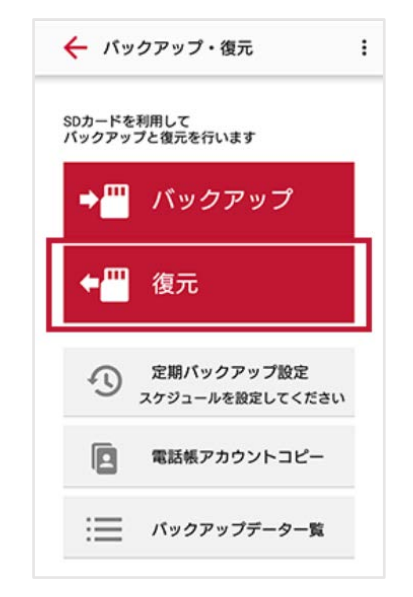

5. 電話帳にチェックが入っていることを確認し、「次へ」を押下します。

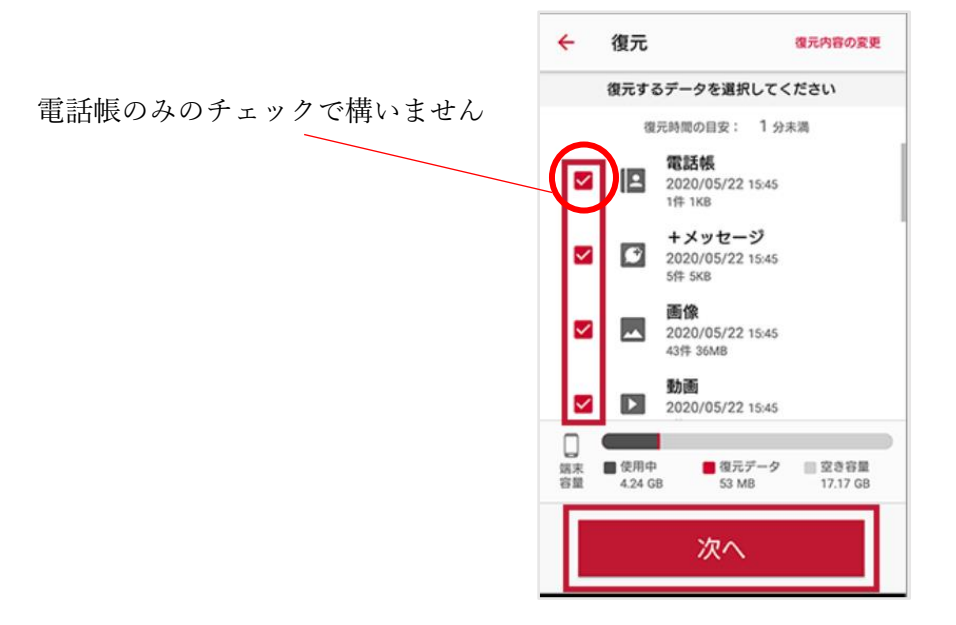

6. 復元方法を確認し、「復元開始」→「開始する」を押下します。

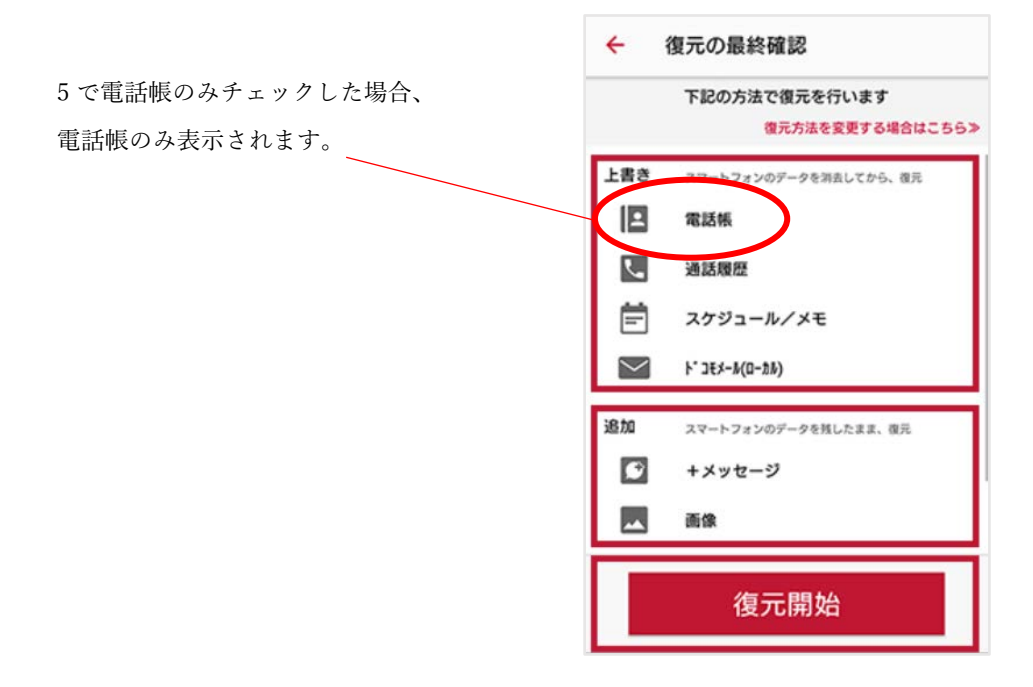

【アプリバージョンが 27.00.00104 以降の場合】

1. バックアップデータが入っている SD カードをスマートフォンに挿入します。

2. 「ドコモデータコピー」アプリを起動し、「バックアップ&復元」を押下後、「復元」 をタップします。

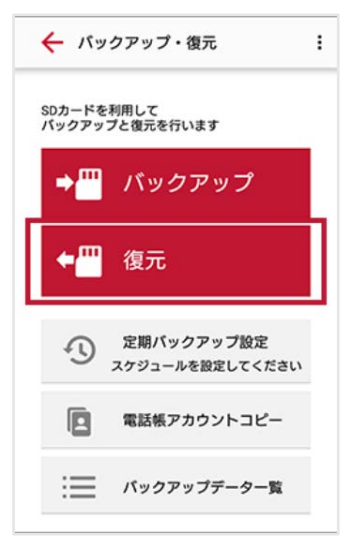

3. 電話帳にチェックが入っていることを確認し、「次へ」を押下します。

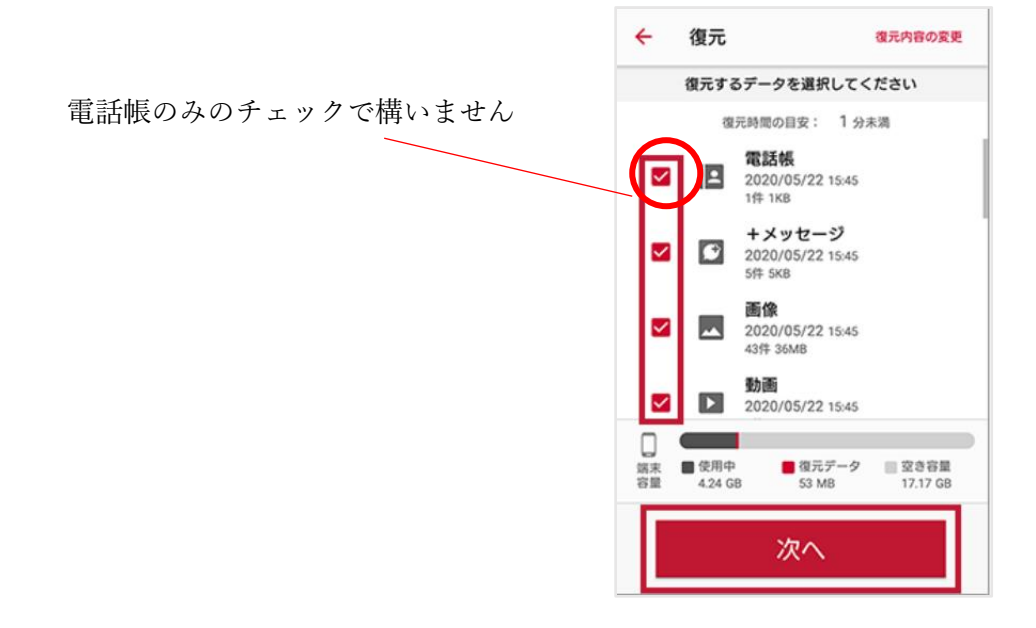

4. 復元方法を確認し、「復元開始」→「開始する」を押下します。

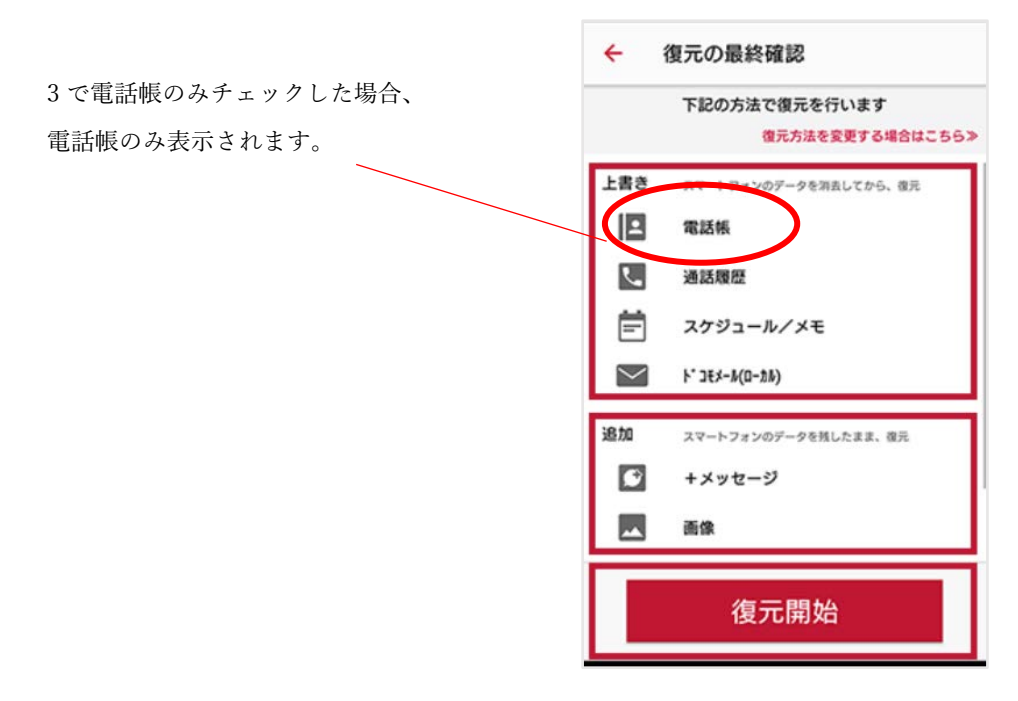

## ◆データインポートによる電話帳データ復元

【アプリバージョンが 27.00.00104 より前の場合】

1. .vcf ファイルが保存されているファイルを選択します。

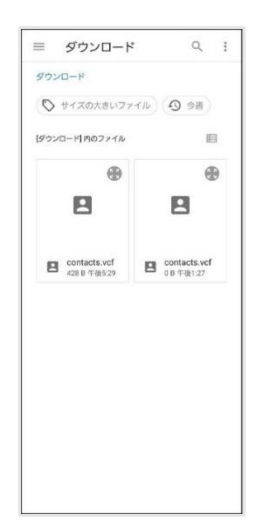

2. 利用するアプリ選択画面が出た場合、「ドコモ電話帳」を選択します。

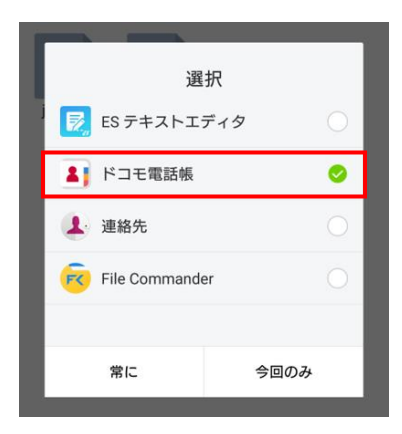

バックアップを行う保存先を選択します。
 ※ドコモクラウドと同期を行う場合、「docomo」を選択します。

| ←設定                  |
|----------------------|
| ユーザー情報<br>(名的なし)     |
| クラウドメニュー             |
| dアカウント設定             |
| 海外利用設定               |
| インポートした連絡先の保存先:      |
| docomo<br>docomo     |
| Google               |
| ロハッターの地位九<br>すべての連絡先 |
| フリガナ(名前)<br>常に表示する   |
| インボート                |
| エクスポート               |
| 番号指定拒否               |

【アプリバージョンが 27.00.00104 以降の場合】

「ドコモ電話帳」アプリを起動して、左上の三本線を押下します。
 メニューから「設定」>「インポート」を押下します。

| すべての連絡先  | Q | すべての連絡先 件数:93                      | ← 設定                      |
|----------|---|------------------------------------|---------------------------|
| 😑 (名前なし) |   | ラベル (グループ)                         | ユーザー情報<br>(名前なし)          |
| 8        |   | <ul> <li>家族</li> <li>世界</li> </ul> | クラウドメニュー                  |
| 9        |   | <ul> <li>- ラベルを作成</li> </ul>       | dアカウント設定                  |
|          |   | アカウント                              | 海外利用設定                    |
|          |   | d docomo                           | 利用状況レポート設定                |
|          |   | G                                  | アカウント                     |
|          |   | ¢ 18:2                             | 新しい連絡先のデフォルト              |
|          |   | ③ ヘルブ                              | 表示する連絡先<br>すべての連絡先        |
|          |   | ⑦ アプリケーション情報                       | <b>フリガナ(名前)</b><br>常に表示する |
|          |   |                                    | インボート                     |
|          |   |                                    | エクスポート                    |
|          | + |                                    | 番号指定拒否                    |

2. 「.vcf ファイル」を押下します。

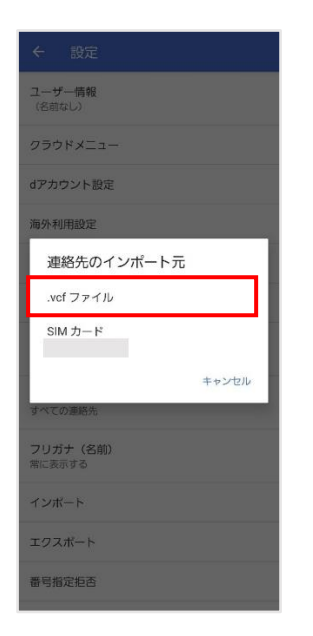

バックアップを行う保存先を選択します。
 ※ドコモクラウドと同期を行う場合、「docomo」を選択します。

| ← 設定                  |
|-----------------------|
| ユーザー情報<br>(名前なし)      |
| クラウドメニュー              |
| dアカウント設定              |
| 海外利用設定                |
| インポートした連絡先の保存先:       |
| d docomo<br>docomo    |
| Google                |
| 3K小9 の第60九<br>すべての連絡先 |
| フリガナ(名前)<br>常に表示する    |
| インボート                 |
| エクスポート                |
| 番号指定题否                |

4. 保存するバックアップファイルを選択します。

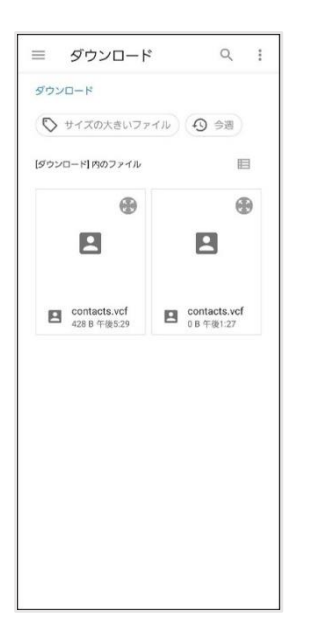